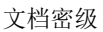

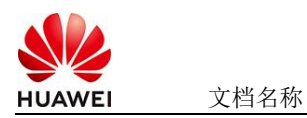

# RWKV使用指南

# 1 商品说明

RWKV(Receptance Weighted Key Value)是一种结合RNN和Transformer优势的新型大语言模型架构,由元始智能团队主导开发并开源。

本商品通过kunpeng服务器进行安装部署的RWKV-4-Pile-1B5-EngChn-test4-20230115.pth 模型

# 2 商品购买

您可以在云商店搜索"RWKV"。

其中,地域、规格、推荐配置使用默认,购买方式根据您的需求选择按需/按月/按年,短 期使用推荐按需,长期使用推荐按月/按年,确认配置后点击"立即购买"。

2.1 商品支持自定义 ECS 购买,具体见章节 3.1.1

# 2.2 使用 RFS 模板直接部署

| < 立即创建资源       | ŧ                          |                                 |                                                         |
|----------------|----------------------------|---------------------------------|---------------------------------------------------------|
| <b>1</b> 25955 | 2) PREE3                   | 88892                           | 4 REMA                                                  |
| * 创建方式         | 日和武功 在可能                   | 現化編唱發音譜                         |                                                         |
| * 植松中源         | 私有機板 UR<br>時个市時代が最高子の市内目   | <b>1. 上份情報</b><br>最初,個版中心成要有 詳新 | HERCE_()*IRETHERING) .                                  |
| ★ 欄板 URL       | https://mkp-privatedata-cn | nobs.cn-north-4.myhuawe         |                                                         |
|                | 0 党潜编体服务不会在1               | 管理资源之外的场景使用您                    | 上计检查数据,我们不会打包的搜索进行标准,为于参数中的数据数据,并给由中交体自动提用MAAS这里包的数据参数。 |
|                |                            |                                 |                                                         |
|                |                            |                                 |                                                         |
|                |                            |                                 |                                                         |
|                |                            |                                 |                                                         |
|                |                            |                                 |                                                         |
|                |                            |                                 |                                                         |
|                |                            |                                 |                                                         |

必填项填写后,点击 下一步

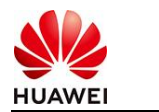

文档名称

| 送除模板 2 #数配置                 | 3 资源性设置 4 配置确认  |        |                                                                                                    |
|-----------------------------|-----------------|--------|----------------------------------------------------------------------------------------------------|
| <b>配置参数</b><br>请输入关键字语乐参数名称 |                 |        |                                                                                                    |
| 參數名称                        | 6               | 类型     | 編述                                                                                                    |
| ★ ECS实例電码                   | ۵               | 李符串    | ECS实例的管理员来码,来码架环度要求:来码要求长度范围为6号20位,来码至少必须包含大写字母、小写字母、数字40种种字符(\@\$\%=+{(});//                                |
| * 系统盘大小                     | 40              | number | 设置系统盘大小 (至少40G, 数以40G).                                                                                      |
| * 数据量大小                     | 50              | number | 设置挂着的数据最大小、若不需要数据最,可设置值为0,可将展实即循环配置。默认值为50。                                                                  |
| *版本                         | 「清笠坪 >          | 字符串    | 造輝版本                                                                                                    |
| vpc IPv4阿歐                  | 192.168.0.0/16  | 字符串    | 职值范围 10.0.0.016 to 10.255.255.0/24, 172.16.0.0/12 to 172.31.255.0/24, or 192.168.0.0/16 to 192.168.255.0/24. |
| 子問iPv4問設                    | 192.168.10.0/24 | 字符串    | 必须是CIDR地区、且在VPC的CIDR说内。子列境码不能大于28。                                                                           |
| 子同的网关                       | 192.158.10.1    | 字符串    | 子网的男子。必须是子网旋内的台法中地址                                                                                          |
| * 付養受型(不包含应用防火燎)            | () 请选择 > )      | 字符串    | prePaid 预付惠,即也平如月; postPaid 指付最,即绘图付最                                                                        |
| 订购周期美型(不包含应用防火增)            | month           | 字符串    | 当chargingMode为prePaid打生效且为必谦值、职业范围:month-月,year-年                                                            |
| 订购商期款(不包含应用防火增)             | 1               | 字符串    | 当chargingMode为prePaid打击攻且为应纳值、取值包面; periodType=month (周期把型为月) 打,取值为[1, 9],periodType=year (周期把型为年) 打         |
|                             |                 |        |                                                                                                    |

<u>+</u>-#

11-T (1-1

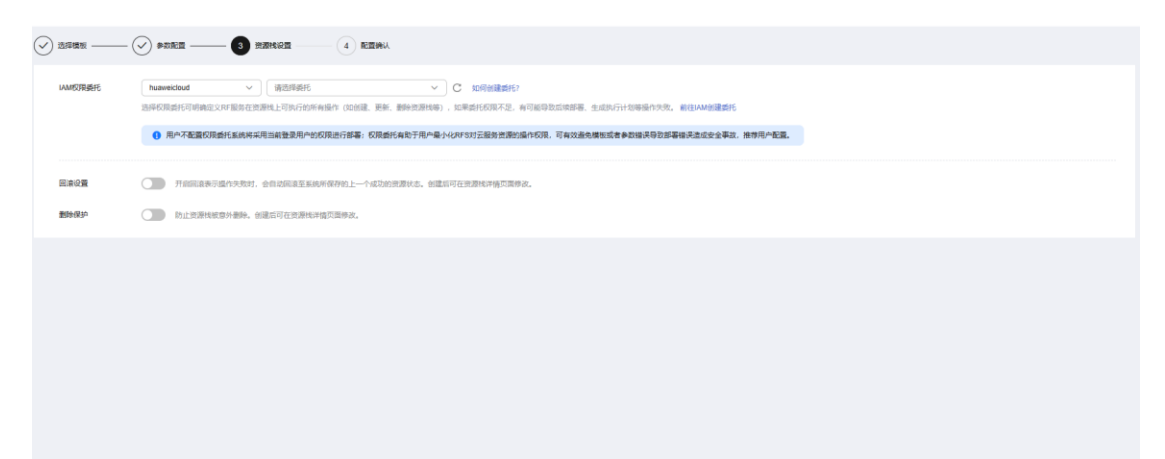

创建直接计划后,点击 确定

| <  | 立即创建资源栈                  |                 |                   |                                     |          |                                                                                                    |
|----|--------------------------|-----------------|-------------------|-------------------------------------|----------|----------------------------------------------------------------------------------------------------|
| 0  |                          |                 |                   |                                     |          |                                                                                                    |
|    | 配置参数 亿                   |                 |                   |                                     |          |                                                                                                    |
|    | 参数名称                     | (ii             | 美型                | 1828                                |          |                                                                                                    |
|    | ECS实例密码                  |                 | Addition (T) L Ed | >                                   | ×        | 18至125位,该码至少必须包含大写字母、小写字母、数字和特殊字符(1005%^_=+(();_/?)中的三种1                                                                                                    |
|    | 系统量大小                    | 40              | 创建1代171T划         |                                     |          |                                                                                                    |
|    | 数据量大小                    | 50              | 0 通过执行计划,可        | 口预选出的资源交更信息。                        | 1        | 展实际情况配置。默认重为50。                                                                                                    |
|    | 版本                       | v1.13.0         | * 执行计划名称          | executionPlan_20250324_1057_4eda    |          |                                                                                                    |
|    | vpc IPv4网般               | 192.168.0.0/16  | 17.4              |                                     | 3        | 11.255.0/24, or 192.168.0.0/16 to 192.168.255.0/24.                                                                                                    |
|    | 子网IPv4网段                 | 192.168.10.0/24 | 描述                | 请输入对执行计划的描述                         | 8        | R                                                                                                    |
|    | 子网的网关                    | 192.168.10.1    |                   | 0/255 //                            |          |                                                                                                    |
|    | 付姜英型(不包含应用防火境)           | postPaid        |                   |                                     |          |                                                                                                    |
|    | 订购周期类型(不包含应用防火墙)         | month           |                   |                                     | <u></u>  | m-月,year-年                                                                                                    |
|    | 订购周期数(不包含应用防火壤)          | 1               | 字符串               | 当chargingMode为prePaid时生效且为必填值,取值范围: | 4: perio | odType=month (周期純型为月) 时,职值为(1, 9), periodType=year (周期純型为年) 时,职值为(1, 3)                                                                                                    |
|    |                          |                 |                   |                                     |          |                                                                                                    |
|    | 资源转设置                    |                 |                   |                                     |          |                                                                                                    |
|    | IAM权限委托                  |                 | 同语                | 未开曲                                 |          | 2019-0251 未开放                                                                                                    |
| 奥月 | 攒估: 创建执行计划 (免募) 后可获取预估展用 |                 |                   |                                     |          | (上-步)((2005))(2005)(2005 |

点击 部署

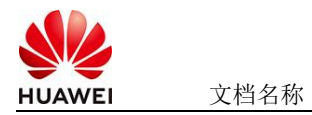

| 基本信息 资源 输出 事件 模板 負                                                       | 机行计划     |        |                               |    |           |
|--------------------------------------------------------------------------|----------|--------|-------------------------------|----|-----------|
| 22                                                                       |          |        |                               |    | 【请输入关键字 Q |
| 执行计划名称IID                                                                | 秋志       | 奏用预结 ③ | 创建时间                          | 描述 | 操作        |
| executionPlan_20250324_1057_4eda<br>18a03c49-7e20-4b60-b8ca-689e5c63f2e7 | 创建成功,侍部署 | 重著集用的组 | 2025/03/24 10:58:08 GMT+08:00 |    | 部署        |

如下图 "Apply required resource success."即为资源创建完成

|                            |        |                                                                                                    | 1                | ■<br>「<br>諸<br>個<br>長<br>個<br>子<br>一<br>前<br>個<br>人<br>天<br>個<br>子 |
|----------------------------|--------|----------------------------------------------------------------------------------------------------|------------------|--------------------------------------------------------------------|
| inifi 🖕                    | 中林英臣 公 | the training                                                                                                    | 资源名称:类型          | 关联资源ID                                                             |
| 5/03/24 11:00:06 GMT+08:00 | 88     | Apply required resource success                                                                                          | Ē                | -                                                                  |
| 5/03/24 11:00:01 GMT+08:00 | 生成完成   | module.ecs.huaweicioud_compute_instance.ecs[0]: Creation complete after 57s [id-aa08d528.dc2e.409-<br>b388.fb333ece8b44] | ecs<br>ECS       | aa08d928-dc2e-4019-b388-fb333ece8b44                               |
| 5/03/24 11:00:01 GMT+08:00 | 支更倡要   | Apply completel Resources: 8 added, 0 changed, 0 destroyed.                                                              | 2                | -                                                                  |
| 5/03/24 10:59:54 GMT+08:00 | 正在生成   | module ecs.huaweicloud_compute_instance.ecs[0]: Still creating[50s elapsed]                                              | ecs<br>ECS       | æ                                                                  |
| 5/03/24 10:59:44 GMT+08:00 | 正在生成   | module ecs huaveicloud_compute_instance eci(0): Stil creating (40s elapsed)                                              | ecs<br>ECS       | ан (т. т. т. т. т. т. т. т. т. т. т. т. т. т                       |
| 5/03/24 10:59:34 GMT+08:00 | 正在生成   | module.ecs.huaweicloud_compute_instance.ecs(0): Still creating(30s elapsed)                                              | ecs<br>ECS       | -                                                                  |
| 5/03/24 10:59:24 GMT+08:00 | 正在生成   | module ecs.huaweicloud_compute_instance ecs[0]: Still creating [20s elapsed]                                             | ecs<br>ECS       |                                                                    |
| 5/03/24 10:59:14 GMT+08:00 | 正在生成   | module ecs.huawelcloud_compute_instance ecs[0] SIII creating_ [10s elispsed]                                             | ecs<br>ECS       | -                                                                  |
| 5/03/24 10:59:04 GMT+08:00 | 生成完成   | module.vpc.husweicloud_vpc_subnet.subnet: Creation complete after 9s [id=4b3eceef.a475.4a7d-9e7c.<br>000003b63763]       | subnet<br>Subnet | 4b3eceef-a475-4a7d-9e7c-000003b63763                               |
| 503774 ID 50 04 OMT-08 00  | TRAC   | madula are humaniclassi compute incluses accilit Prantina                                                                | ecs              | 1.00                                                               |

# 3 商品资源配置

商品支持ECS控制台配置,下面对资源配置的方式进行介绍。

## 3.1 ECS 控制台配置

## 3.1.1 准备工作

在使用ECS控制台配置前,需要您提前配置好安全组规则。

### 安全组规则的配置如下:

- 入方向规则放通CloudShell连接实例使用的端口22,以便在控制台登录调试。
- 出方向规则一键放通

## 3.1.2 创建 ECS

前提工作准备好后,选择ECS控制台配置跳转到购买ECS页面,ECS资源的配置如下图所

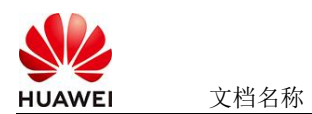

文档密级

### 示:

| 其砂砂黑                                      |                    |                     |          |
|-------------------------------------------|--------------------|---------------------|----------|
| <b>圣</b> 吨化 <b>旦</b>                      |                    |                     |          |
| 计费模式 ②                                    |                    |                     |          |
| 包年/包月 <sup>芭</sup> 按需计费 竞优                | 介计费                |                     |          |
| 按需计费实例不支持备案。了解备案限制 🕑                      |                    |                     |          |
| 区域 ⑦                                      |                    |                     |          |
| <ul> <li>华北-北京四</li> <li>✓ 位 推</li> </ul> | 荐区域 华北-北京四 华南-广州   | 华东-上海一 🍈 华北-乌兰察布一   | 前 西南-贵阳一 |
| 云服务器创建后无法更改区域;不同区域之间                      | 内网互不相通, 请就近选择靠近您业务 | 的区域,减少网络时延。如何选择区域 📿 |          |
| 可用区 ⑦                                     |                    |                     |          |
| 随机分配 可用区1 可用                              | 区2 可用区3 可用区7       | 随机至多可用区             |          |
|                                           |                    |                     |          |
|                                           |                    |                     |          |
| 立例                                        |                    |                     |          |
|                                           |                    |                     |          |
| 规格类型选型 业务场景选型                             |                    |                     |          |
| CPU架构 ⑦                                   |                    |                     |          |
| x86计算                                     |                    |                     |          |
| VOON SIT                                  |                    |                     |          |
| 实例筛选 ⑦                                    |                    |                     |          |
| 请选择vCPUs V请                               | 青选择内存 V            | 青输入规格名称模糊搜索         | Q        |
|                                           |                    |                     |          |
|                                           |                    |                     |          |
| <u> </u>                                  | 化型 鲲鹏招高1/0型        |                     |          |

| HUAWEI | 文档名称 |
|--------|------|

#### 操作系统

| 镜像 ⑦                         |                            |                     |         |   |                      |
|------------------------------|----------------------------|---------------------|---------|---|----------------------|
| 公共镜像和                        | A有镜像                       | 市场镜像                |         |   |                      |
| C<br>Huawei Cloud<br>EulerOS | CentOS                     | Ubuntu              | EulerOS | O | <b>OS</b><br>KylinOS |
| UnionTechOS                  | openEuler                  |                     |         |   |                      |
| Huawei Cloud EulerOS         | S 2.0 64bit for kAi2p with | HDK 23.0.1 and CANN | • • Q   |   |                      |

#### 存储与备份

| 系统盘 ⑦                               |            |  |  |  |
|-------------------------------------|------------|--|--|--|
| 磁盘类型                                | 系统盘大小(GiB) |  |  |  |
| 通用型SSD ~                            | - 40 +     |  |  |  |
| IOPS上限2,280, IOPS <u>突发上限</u> 8,000 | 高级设置       |  |  |  |

#### ⊕ 増加一块数据盘

您还可以挂载 23 块磁盘 (云硬盘)

#### 一 开启备份

| 开启备份        |                                                                                | CSDN @p_xcn |
|-------------|--------------------------------------------------------------------------------|-------------|
| 云服务器名称      | ect-kette         一 先序覆宽           所天多公云服务器时, 艾特自动增加部方面最合成高有能至义规则命名。         ⑦ |             |
| 描述          |                                                                                |             |
| 登录凭证        | 在時 他的时 创造市业量                                                                   |             |
|             | · · · · · · · · · · · · · · · · · · ·                                          |             |
| 密钥灯         | -2008- • C #MEMPOT ()                                                          |             |
| 云聲份         | 使用云面合质的,则称实面合在被声,在包裹是开放服装器产生的面合副本的容器。                                          |             |
|             | 夏在购买 使用已有 \$\$7585次 ⑦                                                          |             |
|             | 最创可以解创造在服务器制度时代成数据。为了常约数据要全、强引强议定由用导创。                                         |             |
| 云服外器组 (可违)  | losses 0                                                                       |             |
|             | —通信#25版品書編目- ▼ C                                                               |             |
|             | <b>和徽云昭外福山</b>                                                                 |             |
| No.45.10.19 |                                                                                |             |
| menoral-sc  |                                                                                |             |
| 实例目定又数据注入   | LUCKSUS UCHTS RUHLA/                                                           |             |
|             | echo footxxx ( dipassivid<br>bash /home/int sh •                               |             |
| 购买量 — 1     | + * EEEEMI <u>¥0.3988.</u> ////.+ i#to:/invite.mii ¥0.80.os ③                  | 上一步下一步。确认配置 |

### 值得注意的是:

- VPC您可以自行创建
- 安全组选择3.1.1章节中配置的安全组
- 弹性公网IP选择现在购买, 推荐选择"按流量计费",带宽大小可设置为5Mbit/s •
- 高级配置需要在高级选项支持注入自定义数据,所以登录凭证不能选择"密码",选 25-4-21 华为保密信息,未经授权禁止扩散 第5页,共7页 • 2025-4-21

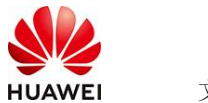

择创建后设置

● 其余默认或按规则填写即可。

# 4 商品使用

4.1 RWKV 使用

### 4.1.1 激活环境

RWKV模型主要的通途包含文本生成、对话系统等,测试使用的模型文件主要是用来和机

器人进行聊天,会获得对应的回答。

登录到服务器上运行conda activate py39

在/opt/ChatRWKV下执行python v2/app.py 运行之后先选择语言,然后选择要使用的处理

器,CPU推理就选择CPU,最后选择需要进行推理的模型。

| <pre>(base) [root@rwkv ~]# conda acti (pv39) [root@rwkv ~]# cd (opt/Ch</pre>                                  | vate py39<br>atRWKV  |         |                |    |  |
|----------------------------------------------------------------------------------------------------|----------------------|---------|----------------|----|--|
| (py39) [root@rwkv ChatRWKV]# pyt                                                                              | hon v2/app.          | ру      |                |    |  |
| Please choose the language.<br>0 = English<br>1 = 简体中文<br>Waiting for the language ref (et                    | c. 0): 1             |         |                |    |  |
| Please choose the mode.<br>0 = GPU<br>1 = CPU<br>Waiting for the mode ref (etc. 0                             | ): 1                 |         |                |    |  |
| Please choose the model.<br>0 = .cache<br>1 = RWKV-4-Pile-1B5-EngChn-test4<br>Waiting for the model ref (etc. | -20230115.p<br>0): 1 | th      |                |    |  |
| Loading ChatRWKV - Chinese - cpu                                                                              | - fp32 - Q           | A_PROMP | T False        |    |  |
| RWKV_JIT_ON 1                                                                                                 |                      |         |                |    |  |
| Loading model - /opt/models/RWKV                                                                              | -4-Pile-1B5          | -EngChn | -test4-2023011 | 15 |  |
| blocks.0.ln1.weight                                                                                           | float32              | cpu     | 2048           |    |  |
| blocks.0.ln1.bias                                                                                             | float32              | сри     | 2048           |    |  |
| blocks.0.ln2.weight                                                                                           | float32              | сри     | 2048           |    |  |
| blocks.0.ln2.bias                                                                                             | float32              | сри     | 2048           |    |  |
| blocks.0.att.time_decay                                                                                       | float32              | cpu     | 2048           |    |  |

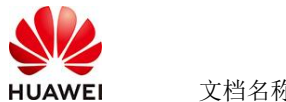

文档名称

# 4.1.2 推理结果

#### Run prompt... ### prompt ###

l The following is a verbose and detailed conversation between an AI assistant called Bot, and a human user called User. Bot is intelligent, knowledgeable, wise and polite. ser: wat is lhc ot: LHC is a high-energy particle collider, built by CERN, and completed in 2008. They used it to confirm the existence of the Higgs boson in 2012. ser: wat is nlp ser: wat is nlp ot: the natural language processing language of smart phones, and its use on the internet. It is the main form of communication for modern day computers and smartphones

# 4.2 参考文档

<u>RWKV参考文档</u>